## **Finding Books at Your Child's Reading Level**

Directions for finding books on the Franklin Library Website according to your child's Fountas & Pinnell's reading level

1. Go to the Franklin Library website at <u>http://ge.d41.org/schools/franklin/llc/</u> and click on **Book Search** 

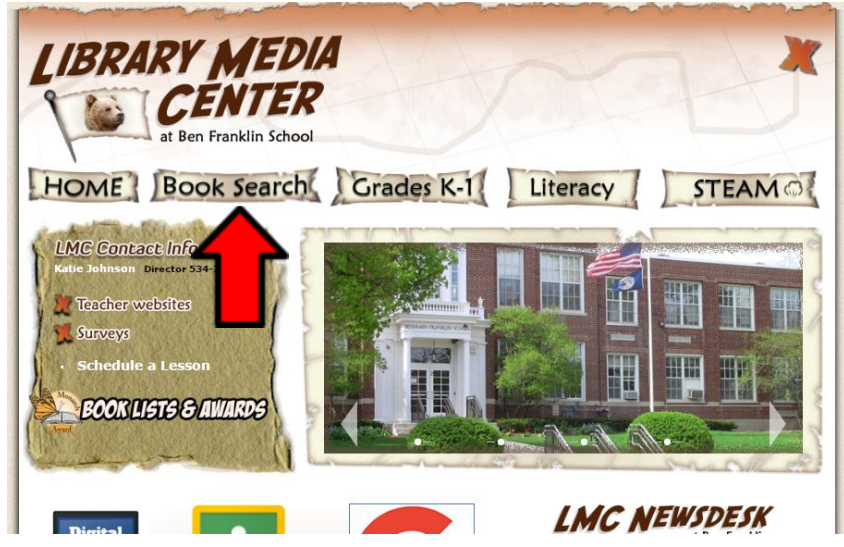

2. Under Reading Programs, click on **Fountas and Pinnell**. Then choose your child's reading levels.

| Library Search<br>Locality Llocal<br>Destiny Discover<br>Researce Link<br>Espeñd  Find  Find Find | 41,7877                                                                         | Benjamin Franklin 🛛 🗃                                                    | Lagin |
|----------------------------------------------------------------------------------------------------|---------------------------------------------------------------------------------|--------------------------------------------------------------------------|-------|
| Literary Search       Eventry Daval         Destry Discours       Tep 12         Resource Lites       Find         Experied       Find         Name       Status         Status       Status         Image: Status       Status         Image: Status       Status <t< th=""><th></th><th>Library Search</th><th></th></t<>                                                                                                    |                                                                                 | Library Search                                                           |       |
| Fountes and Pinnell From Any Iward * to Any Iware *                                                                                                    | Library Search<br>Desiny Chant<br>Desiny Discover<br>Resource Lists<br>Experior | Top 15 Top 15 Top 15 Top 16 Tind Time Time Time Time Time Time Time Time |       |

Either you can just click in the empty find box to get a whole list of all the books between those reading levels, or you can choose a specific subject, title, series or author between that reading level.

## To Print up a list for your child to take to Check Out

When you have searched out a list of books at your child's reading level, you may want to pick a few books for your child to have on a list when they come to check out at the library. Click on the "Add to the List" button to add that book to a list to be printed.

| Titles: 1 - 19 of 19                               | Sort By Call Number Go!                                                                                                    |                  |
|----------------------------------------------------|----------------------------------------------------------------------------------------------------|------------------|
| American<br>Shorthole American                     | shorthair cats Potails<br>#: 636.8 PER                                                                                                    | 1 of 1 available |
| Serie<br>Publi<br>Read                             | sis Pebble. Cats<br>shed 2008<br>ling Level: 2.0 Interest Level: K-3                                                                          | 🗳 In This List   |
| Four<br>Persian ca                                 | tas and Pinnell: I ts // Details                                                                                                    | 1 of 1 available |
| Call<br>Seri<br>Publ<br>Reac<br>Four               | #: 636.8 PER Perkins, Wendy, 1957-<br>is: Pebble. Cats<br>shed 2008<br>ing Level: 1.8 Interest Level: K-3<br>tas and Pinnell: I               | 🖻 In This List   |
| Siamese C<br>Call<br>Serie<br>Publ<br>Reac<br>Four | ats Details<br>#: 636.8 PER Perkins, Wendy, 1957-<br>s: Pebble. Cats<br>shed 2008<br>Ing Level: 1.7 Interest Level: K-3<br>tas and Pinnell: I | 1 of 1 available |
| Patty Cat Patty cat                                | Details<br>#- F DFR DeRubertis Barbara                                                                                                    | 1 of 1 available |
| Publ<br>Rear<br>Lexil                              | shed 1997<br>ling Level: 2.2 Interest Level: K-3<br>e: 480<br>tas and Pinnell: J                                                              | 🖬 In This List   |
| MILLIONS OF CATS Millions of                       | cats P Details                                                                                                    | 1 of 1 available |

Then to print the list, click on the link to "In this List". Click on the Printable tab and this will pull up a printable view. Then just click on print and voila, your kids have a list of great books to check out from our library at their reading level!

|                                 |                                                                                                    | Library Materials One Search |
|---------------------------------|----------------------------------------------------------------------------------------------------|------------------------------|
|                                 |                                                                                                    | Printable                    |
| Titles: 1 - 4 of 4              | Sort By Call Number 💌 Go!                                                                                        |                              |
| American shortha                | r cats 🔎 Details                                                                                                 | I                            |
| Shorthoir 🔶 Call #: 636.8       | PER Perkins, Wendy, 1957-                                                                                        | Citation                     |
| Series: Pebbl                   | e. Cats                                                                                                    | KRemove                      |
| Published 200<br>Reading Leve   | 8<br>• 2 0. Interest Level: K-3                                                                                  |                              |
| Fountas and I                   | innell: I                                                                                                    |                              |
| Persian cats                    | ils                                                                                                    | I                            |
| Call #: 636.8                   | PER Perkins, Wendy, 1957-                                                                                        | Citation                     |
| Series: Pebble<br>Published 200 | e. Cats                                                                                                    | XRemove                      |
| Reading Leve                    | : 1.8 Interest Level: K-3                                                                                        |                              |
| Fountas and I                   | innell: I                                                                                                    |                              |
| Signese Siamese cats            | tails                                                                                                    | I                            |
| Call #: 636.8                   | PER Perkins, Wendy, 1957-                                                                                        | / Citation                   |
| Published 200                   | 8. Cats                                                                                                    | Remove                       |
| Reading Leve                    | : 1.7 Interest Level: K-3                                                                                        |                              |
| Fountas and I                   | innell: I                                                                                                    |                              |
| Patty Cat Patty cat Potails     | and the second second second second second second second second second second second second second second second | I                            |
| Call #: E DER                   | DeRubertis, Barbara.                                                                                             | Citation                     |
| Published 199                   |                                                                                                    | X Remove                     |